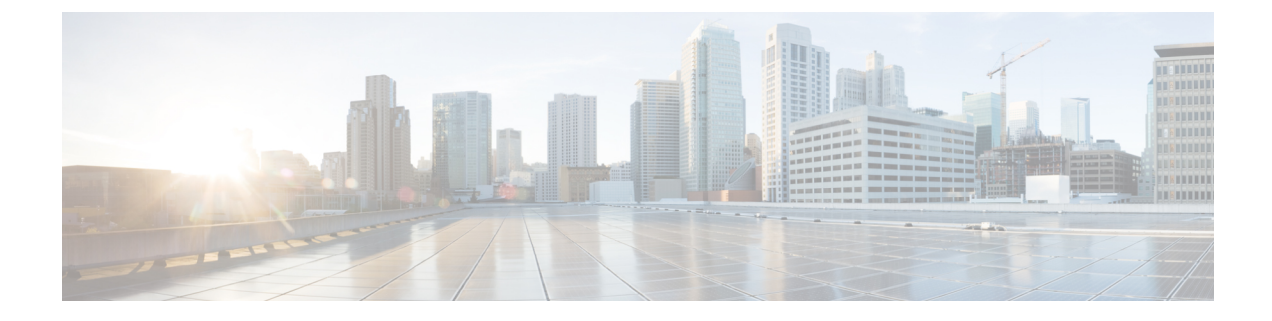

# **Technology Refresh Upgrade**

- Preupgrade Overview, on page 1
- Technology Refresh Preupgrade Task flow, on page 2
- Technology Refresh Upgrade Task Flow, on page 3
- Technology Refresh Upgrade Tasks, on page 6

## **Preupgrade Overview**

The preupgrade process ensures that your systems have the necessary software to support your contact center. These tasks prepare the way for a successful upgrade of your Cisco contact center components to the new release.

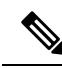

Note

During Unified CCE installation on to Windows Server 2019 and SQL Server 2019, SQL Server Security Hardening optional configuration should not be selected as part of installation. SQL Security Hardening should be applied post Unified CCE installation using Security Wizard tool.

Unified CCE services should be started only after 12.5(2) for Windows Server 2019 and SQL Server 2019 support is installed.

#### **Preupgrade Tools**

During the preupgrade process, use the following tools as required:

• User Migration Tool—A standalone Windows command-line application used for all upgrades that involve a change of domain. The tool exports all existing user accounts (config/setup and supervisors) from the source domain to a .bin file. The file is used in the target domain during the upgrade.

You can download the User Migration Tool from Cisco.com by clicking **ICM User Migration Tool Software**.

• Regutil Tool—Used in Technology Refresh upgrades, the tool exports the Cisco Systems, Inc. registry from the source machine during the preupgrade process. The output of the tool is required on the destination machine when running the Unified CCE Installer during the upgrade process.

You can download the Regutil Tool from Cisco.com by clicking Contact Center Enterprise Tools.

 Cisco Unified Intelligent Contact Management Database Administration (ICMDBA) Tool—Used to create new databases, modify or delete existing databases, and perform limited SQL Server configuration tasks.

The ICMDBA Tool is delivered with the main installer.

Domain Manager—Used to provision Active Directory.

The Domain Manager Tool is delivered with the main installer.

• Upgrade.exe—Used to upgrade the schema of the logger, AW DB, HDS DB, and BA databases to a version compatible with the current Unified CCE software version. It is typically used when the installer fails to automatically upgrade the schema.

Perform the following steps to use the tool:

<ICM install directory>:\icm\bin>upgrade.exe -s <Server Name> -d <Database name> -dt <Database Type> -i <Instance Name>

Where

<Database Type> - can be either "logger" or "hds" or "aw" or "ba", depending on the database that requires the schema to be upgraded.

## **Technology Refresh Preupgrade Task flow**

### **Disable Configuration Changes**

Perform this step on one side only. It is automatically replicated to the other side.

#### Procedure

 Step 1
 To disable configuration changes during the upgrade, set the following registry key to 1 on the Side A Call

 Router:
 HKEY\_LOCAL\_MACHINE\SOFTWARE\Cisco Systems, Inc.\ICM\<instance name>\Router

 A\Router\CurrentVersion\Configuration\Global\DBMaintenance.

**Step 2** Confirm that configuration changes are disabled by attempting to save a configuration change.

When you try to save the change, a message is displayed confirming the change failure.

### **Export the Server Registry**

Export the Cisco registry on each source machine that is involved in a Technology Refresh upgrade.

During the upgrade process, you are prompted for the path to the exported registry file location. Perform the following procedure and note the location of the resulting file for later in the upgrade process.

Each time you run the RegUtil with the export option, if a RegUtil\_<hostname>.dat file exists, the utility renames that file to RegUtil\_<hostname>.dat.bak<number>.

#### Procedure

**Step 1** Open a command prompt and change the directory to the location where the RegUtil.exe resides.

Step 2 Run the RegUtil tool to export the Cisco Systems, Inc. registry using the following command: RegUtil -export [target directory], for example, <ICM install directory>:\icm\bin>RegUtil -export C:\RegUtil

The target directory must have write access. Therefore, you cannot select the install media on a DVD. The target directory is optional. If it is not specified, the tool outputs the result of the Registry export to the current directory. The output filename is of the format RegUtil\_<hostname>.dat, where hostname is the name of the source machine.

# **Technology Refresh Upgrade Task Flow**

For the Unified CCE core components, there is a general flow for redundant systems; Sides A and B are brought down, upgraded, tested, and brought back up in sequence. That sequence ensures the operation of the Cisco Contact Center during the entire upgrade process.

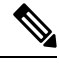

Note

For coresident configurations, upgrade CUIC/LiveData/IdS server along with the Unified CCE Central Controller upgrade.

For Technology Refresh upgrades, perform the following upgrade tasks:

| Task                                           | See                                                                                                    |  |
|------------------------------------------------|----------------------------------------------------------------------------------------------------|--|
| <b>Cloud Connection Comp</b>                   | onents                                                                                                    |  |
| Install Cloud Connect                          | Install Cloud Connect                                                                                                    |  |
| Identity Service/SSO                           |                                                                                                    |  |
| Identity Service (IdS)<br>/Single Sign-On(SSO) | SSO is an optional feature and exchanges authentication and authorization details between an identity provider (IdP) and an identity service (IdS).                                                                                                    |  |
|                                                | For more information, see Upgrade Flowcharts                                                                                                    |  |
|                                                | For IdS upgrade, refer to the same steps as documented in the upgrades section of Unified Intelligence<br>Center Installation and Upgrade Guide at:                                                                                                    |  |
|                                                | https://www.cisco.com/c/en/us/support/customer-collaboration/unified-intelligence-center/<br>products-installation-guides-list.html                                                                                                    |  |
| Upgrade Enterprise Chat<br>and Email (ECE)     | For ECE installation or upgrade instructions, see the <i>Enterprise Chat and Email Installation and</i><br><i>Configuration Guide for Unified Contact Center Enterprise</i> at https://www.cisco.com/c/en/us/support/<br>customer-collaboration/cisco-enterprise-chat-email/products-installation-guides-list.html |  |

| Task                                                                                                | See                                                                                                    |
|----------------------------------------------------------------------------------------------------|----------------------------------------------------------------------------------------------------|
| Upgrade Finesse                                                                                     | For more information, see <i>Cisco Finesse Installation and Upgrade Guide Cisco Finesse Installation</i><br>and Upgrade Guide at                                                                                                    |
|                                                                                                    | https://www.cisco.com/c/en/us/support/customer-collaboration/finesse/<br>products-installation-guides-list.html                                                                                                    |
|                                                                                                    | <b>Note</b> ES42 provides the ability to connect a maximum of two versions of Finesse to the same PG during the upgrade or migration process to facilitate the migration of agents and supervisors to the new Finesse version. However, this mode of operation is not supported for production use beyond the upgrade or migration phase. |
| Queuing and self-service                                                                            | components                                                                                                    |
| Upgrade Cisco Unified<br>Customer Voice Portal <sup>1</sup>                                         | NoteBefore you upgrade to Unified CVP 12.5, the ES84 patch has to be applied to Cisco VVB11.6 in order to maintain compatibility between Unified CVP 12.5 and Cisco VVB 11.6.                                                                                                    |
|                                                                                                    | Installation and Upgrade Guide for Cisco Unified Customer Voice Portal at                                                                                                    |
|                                                                                                    | https://www.cisco.com/c/en/us/support/customer-collaboration/unified-customer-voice-portal/<br>products-installation-guides-list.html                                                                                                    |
| Infrastructure and media                                                                            | a resource components                                                                                                    |
| Upgrade voice and data gateways                                                                     | Upgrade Voice and Data Gateways                                                                                                    |
| Reporting server                                                                                    |                                                                                                    |
| Upgrade Cisco Unified<br>Intelligence Center server                                                 | Installation and Upgrade Guide for Cisco Unified Intelligence Center at<br>https://www.cisco.com/c/en/us/support/customer-collaboration/unified-intelligence-center/<br>products-installation-guides-list.html                                                                                                    |
| Unified CCE Central Co                                                                              | ntroller and Administration & Data Server components                                                                                                    |
| Bring down Side A<br>Logger, migrate Logger<br>database, and upgrade<br>Logger                      | Migrate the Logger Database and Upgrade the Logger, on page 6                                                                                                    |
| Bring down Side A Call<br>Router, and upgrade                                                       | Upgrade Unified CCE Call Router, on page 8                                                                                                    |
| Upgrade Administration &<br>Data Server connected to<br>Side A.                                     | Migrate the HDS Database and Upgrade the Unified CCE Administration & Data Server, on page 9                                                                                                    |
| Bring Side A Logger and<br>Call Router into service,<br>bring down Side B Logger<br>and Call Router | Bring Upgraded Side A into Service                                                                                                    |

| Task                                                             | See                                                                                                    |  |
|------------------------------------------------------------------|----------------------------------------------------------------------------------------------------|--|
| Migrate Side B Logger<br>database and upgrade<br>Logger          | Migrate the Logger Database and Upgrade the Logger, on page 6                                                                                                    |  |
| Upgrade Side B Call<br>Router                                    | Upgrade Unified CCE Call Router, on page 8                                                                                                    |  |
| Bring Side B Call Router<br>into service and verify<br>operation | Verify Operation of Upgraded Side B Call Router and Logger                                                                                                    |  |
| Bring Side B Logger into<br>service and verify<br>operation.     |                                                                                                    |  |
| Upgrade Administration &<br>Data Server connected to<br>Side B.  | Migrate the HDS Database and Upgrade the Unified CCE Administration & Data Server, on page 9                                                                                   |  |
| Upgrade Cisco Unified                                            | Installation and Upgrade Guide for Cisco Unified Intelligence Center at                                                                                                    |  |
| Intelligence Center<br>reporting templates                       | https://www.cisco.com/c/en/us/support/customer-collaboration/unified-intelligence-center/<br>products-installation-guides-list.html                                            |  |
| Upgrade Cisco Unified                                            | Upgrading Dual Sided Unified CCMP at                                                                                                    |  |
| Management Portal                                                | http://www.cisco.com/c/en/us/support/unified-communications/<br>unified-communications-manager-callmanager/products-installation-guides-list.html                              |  |
| Upgrade Administration<br>Client                                 | Upgrade Unified CCE Administration Client, on page 13                                                                                                    |  |
| Database Performance<br>Enhancement                              | Database Performance Enhancement                                                                                                    |  |
| Unified CCE Peripheral Gateways and associated components        |                                                                                                    |  |
| Upgrade PGs                                                      | Upgrade Peripheral Gateways, on page 11                                                                                                    |  |
| Upgrade Customer<br>Collaboration Platform                       | <i>Cisco Customer Collaboration Platform User Guide</i> at http://www.cisco.com/c/en/us/support/<br>customer-collaboration/socialminer/products-installation-guides-list.html. |  |
| Upgrade Outbound Option<br>Dialer                                | Upgrade Outbound Option Dialer, on page 12                                                                                                    |  |
| Upgrade CTI OS server                                            | CTI OS System Manager Guide for Cisco Unified ICM at                                                                                                    |  |
|                                                                  | https://www.cisco.com/c/en/us/support/customer-collaboration/computer-telephony-integration-option/products-installation-guides-list.html                                      |  |
| Desktop Client components                                        |                                                                                                    |  |

| Task                                                                               | See                                                                                                    |  |
|------------------------------------------------------------------------------------|----------------------------------------------------------------------------------------------------|--|
| Upgrade CTI OS Agent<br>and Supervisor Desktops                                    | <i>CTI OS System Manager Guide for Cisco Unified ICM</i> at<br>https://www.cisco.com/c/en/us/support/customer-collaboration/computer-telephony-integration-option/<br>products-installation-guides-list.html                         |  |
| Call Processing components                                                         |                                                                                                    |  |
| Upgrade Cisco Unified<br>Communications Manager                                    | Upgrade Guide for Cisco Unified Communications Manager at https://www.cisco.com/c/en/us/support/<br>customer-collaboration/unified-contact-center-management-portal/<br>tsd-products-support-install-and-upgrade-technotes-list.html |  |
| (Install) the JTAPI client<br>on the Cisco Unified<br>Communications Manager<br>PG | Upgrade Cisco JTAPI Client on PG                                                                                                    |  |

<sup>1</sup> If you are using Unified IP IVR for self-service and queuing, see Getting Started with Cisco Unified IP IVR.

# **Technology Refresh Upgrade Tasks**

The following section provides instructions about upgrading Unified CCE components. For instructions about upgrading non-Unified CCE components in a Unified CCE solution, see the links to component-specific documents in the Technology Refresh Upgrade Task Flow, on page 3.

## Migrate the Logger Database and Upgrade the Logger

To upgrade the Logger, do the following tasks:

- Migrate the Logger database.
- If you use Outbound Option High Availability, do the following:
  - Migrate the Outbound Option database.
  - For the enhancements in Outbound Option High Availability to work effectively, Outbound Option High Availability must be disabled before the logger upgrade and then enabled after the upgrade. For more information, see Disable Outbound Options High Availability (If Applicable).
- Install the new software.

#### Before you begin

- Create a shared folder in any desired location. Ensure that:
  - In the **Properties** window > **Sharing** tab > **Advanced Sharing**, the **Share this folder** check box is checked.
  - In the **Properties** window > **Security** tab > **Advanced Sharing** > **Permission**, the permission level is set as **Full control** for the user group **everyone**.

**Note** If the user group **everyone** is not available, add it using the **Add** button.

#### Procedure

| Step 1  | Use Uni                                                                                                    | fied CCE Service Control to stop all Unified CCE services on the Logger.                                                                                                    |  |  |
|---------|----------------------------------------------------------------------------------------------------|----------------------------------------------------------------------------------------------------|--|--|
| Step 2  | (Optiona<br>For deta                                                                                                    | al) If Outbound Option High Availability is deployed, disable Outbound Options High Availability.<br>ils, see Disable Outbound Options High Availability (If Applicable).                                                              |  |  |
| Step 3  | Downloa<br>target/de<br>Visual C                                                                                                    | ad the EDMT tool from Cisco.com, and ensure prerequisites for the same are installed on the estination system, before launching EDMT. These include the ODBC Driver 17 for SQL Server, and t++ Redistributable for Visual Studio 2015. |  |  |
| Step 4  | Run the                                                                                                    | EDMT from the server that will host the destination Logger and click Next.                                                                                                    |  |  |
| Step 5  | Select T                                                                                                    | echnology Refresh and click Next.                                                                                                    |  |  |
| Step 6  | Under S<br>Refresh                                                                                                    | ource Database Connection, in the HostName\IP Address field, type the Source IP and click Database List.                                                                                                    |  |  |
| Step 7  | Select th                                                                                                    | e Logger Database name, and click Next.                                                                                                    |  |  |
| Step 8  | In the W                                                                                                    | indows Share Name field, type the name of the shared folder that you created.                                                                                                    |  |  |
| Step 9  | In the W                                                                                                    | <b>indows Share Password</b> field, type the password of the destination machine, and click <b>Next</b> .                                                                                                    |  |  |
| Step 10 | Review                                                                                                    | or change the information as required and click Start Migration.                                                                                                    |  |  |
| Step 11 | Exit the                                                                                                    | EDMT.                                                                                                    |  |  |
|         | Note                                                                                                    | Set the TempDB AutoGrowth of Data files to 100 MB manually.                                                                                                    |  |  |
| Step 12 | (Optiona<br>database                                                                                                    | al) If Outbound Option High Availability is deployed, repeat steps 1 through 12 to migrate the BA                                                                                                    |  |  |
| Step 13 | Launch                                                                                                    | the ICM-CCE-Installer and click Next.                                                                                                    |  |  |
| Step 14 | Select <b>Technology Refresh</b> and click <b>Next</b> .                                                                                |                                                                                                    |  |  |
| Step 15 | Click <b>Browse</b> and specify the path for the RegUtil file you exported from the source machine during the preupgrade process.       |                                                                                                    |  |  |
| Step 16 | To apply any Minor/Maintenance Release, click <b>Browse</b> and navigate to the Minor/Maintenance Release software. Click <b>Next</b> . |                                                                                                    |  |  |
| Step 17 | (Optiona                                                                                                    | (Optional) Select SQL Server Security Hardening and click Next.                                                                                                    |  |  |
|         | Note                                                                                                    | SQL Security Hardening shouldn't be applied during installation of Windows Server 2019 and SQL Server 2019. SQL Security Hardening can be applied post installation using the Security Wizard tool.                                    |  |  |
| Step 18 | Click <b>OK</b> on any informational messages that display.                                                                             |                                                                                                    |  |  |
| Step 19 | Click Install.                                                                                                    |                                                                                                    |  |  |
| Step 20 | Restart t                                                                                                    | he server when the upgrade completes.                                                                                                    |  |  |
| Step 21 | Open the <b>Web Setup</b> tool from the desktop shortcut.                                                                               |                                                                                                    |  |  |
| Step 22 | Edit the                                                                                                    | instance as necessary.                                                                                                    |  |  |

| Step 23 | 3 (Optional) In case of Cross Domain upgrade, launch <b>Web Setup</b> , select instance and click on <b>Change</b> to use the new domain for destination Unified CCE.                                                                                                    |                                                                                                    |
|---------|----------------------------------------------------------------------------------------------------|----------------------------------------------------------------------------------------------------|
|         | Edit insta                                                                                                    | nce and you might need to change the facility or instance number if required.                                                                                                    |
| Step 24 | (Optional) If you use Outbound Option High Availability, enable Outbound Option High Availability in the Web Setup tool. For details, see the <i>Configure the Logger for Outbound Option</i> topic in the <i>Outbound Option Guide for Unified Contact Center Enterprise</i> at https://www.cisco.com/c/en/us/support/customer-collaboration unified-contact-center-enterprise/products-user-guide-list.html. |                                                                                                    |
| Step 25 | Edit the <b>Logger</b> component as necessary.                                                                                                    |                                                                                                    |
|         | Edit the <b>L</b> a pre-exis                                                                                                    | <b>ogger</b> component. In the <b>Summary</b> window, update the service account management section, with ting domain user that the Logger service would run under.                                                                                                    |
|         | If there ar networks                                                                                                    | e references to out-of-date network interface names or IP addresses for the public and private for the Logger, update this information.                                                                                                    |
|         | Note                                                                                                    | Ensure that the domain user is created in the new domain to perform the service operation of <b>Loggers and Administration &amp; Data Servers</b> component.                                                                                                    |
|         | Caution                                                                                                    | Use the same domain user account for all the distributor and logger services. If you want to use different domain accounts for the logger and the distributor, ensure that the distributor service user account is added to the local logger UcceService groups on Side A and Side B. |
| Step 26 | (Optional) If it's a Cross Domain upgrade, use the User Migration tool to import the users and OU information which you exported from the source machine during the pre-upgrade process. See <b>User Migration Tool</b> in <b>Preupgrade Overview</b> .                                                                                                    |                                                                                                    |
| Step 27 | Use Unified CCE Service Control to set all Unified CCE services on the new Logger to Manual Start.                                                                                                    |                                                                                                    |
|         |                                                                                                    |                                                                                                    |

## **Upgrade Unified CCE Call Router**

To upgrade the Call Router, do the following tasks:

- Import the Cisco registry information.
- Install the new software.
- Set up the new Call Router using the Web Setup tool.

#### Procedure

| Step 1 | Launch the ICM-CCE-Installer and click Next.                                                                                                    |
|--------|----------------------------------------------------------------------------------------------------|
| Step 2 | Select Technology Refresh and click Next.                                                                                                    |
| Step 3 | Click <b>Browse</b> and specify the path for the RegUtil file you exported from the source machine during the preupgrade process.                   |
| Step 4 | To apply the Unified ICM Minor/Maintenance Release, click <b>Browse</b> and navigate to the Minor/Maintenance Release software. Click <b>Next</b> . |
| Step 5 | Click <b>OK</b> on any informational messages that display.                                                                                         |
| Step 6 | Click Install.                                                                                                    |

| Step 7  | Restart the server when the upgrade completes.                                                                                                    |
|---------|----------------------------------------------------------------------------------------------------|
| Step 8  | Open the Web Setup tool from the desktop shortcut.                                                                                                    |
| Step 9  | Edit the instance as necessary.                                                                                                    |
|         | For a domain change, change the domain of the instance. Additionally, you might need to change the facility or instance number as required.                |
| Step 10 | Edit the Call Router component as necessary.                                                                                                    |
|         | If there are references to out-of-date network interfce names or IP addresses for the public and private networks for the Router, update this information. |
| Step 11 | Use Unified CCE Service Control to set all Unified CCE services on the new Call Router to Manual Start.                                                    |

# Migrate the HDS Database and Upgrade the Unified CCE Administration & Data Server

To upgrade the Administration & Data Server, do the following tasks:

- Migrate the HDS database (if applicable. Non-HDS configurations do not require this action.)
- Import the Cisco registry information.
- Install the new software.
- Set up the new Administration & Data Server through the Web Setup tool.

The Installer upgrades the AW database that is associated with the Administration & Data server. The EDMT does not upgrade the AW database.

#### Before you begin

- Create a shared folder in any desired location. Ensure that:
  - In the **Properties** window > **Sharing** tab > **Advanced Sharing**, the **Share this folder** check box is checked.
  - In the **Properties** window > **Security** tab > **Advanced Sharing** > **Permission**, the permission level is set as **Full control** for the user group **everyone**.

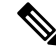

**Note** If the user group **everyone** is not available, add it using the **Add** button.

#### Procedure

**Step 1** Use **Unified CCE Service Control** to stop all Unified CCE services on the server.

Step 2

Download the EDMT tool from Cisco.com, and ensure pre-requisites for the same have been installed on the target/destination system, prior to launching EDMT. These include the ODBC Driver 17 for SQL Server, and Visual C++ Redistributable for Visual Studio 2015. Step 3 Launch the EDMT tool on the destination server that hosts the Administration and Data Server with HDS database and click Next. For non-HDS Server configurations, skip to step 11. Step 4 Select Technology Refresh and click Next. Step 5 Under Source Database Connection, in the HostName\IP Address field, type the Source IP, and click Refresh Database List. Step 6 Under Destination Database Connection, in the SQL Server Port Number field, enter the destination SQL server port number, and then click Next. Step 7 Select the **HDS Database** name, and click **Next**. Step 8 In the Windows Share Name field, type the name of the shared folder that you created. Step 9 In the **Windows Share Password** field, type the password of the destination machine, and click **Next**. Step 10 Review or change the information as required, highlight the HDS database, and click **Start Migration**. Step 11 Exit the EDMT. Note Set the TempDB AutoGrowth of Data files to 100 MB manually. Step 12 Launch the ICM-CCE-Installer and click Next. Step 13 Select Technology Refresh and click Next. Step 14 Click **Browse** and specify the path for the RegUtil file you exported from the source machine during the preupgrade process. Step 15 To apply the Unified ICM Minor/Maintenance Release, click Browse and navigate to the Minor/Maintenance Release software. Click Next. Step 16 (Optional) Select SQL Server Security Hardening and click Next. Note SQL Security Hardening should not be applied during installation of Windows Server 2019 and SQL Server 2019. SQL Security Hardening can be applied post installation using the Security Wizard tool. Step 17 Click **OK** on any informational messages that display. Step 18 Click Install. Step 19 Restart the server when the upgrade completes. Step 20 Open the **Web Setup** tool from the desktop shortcut. Step 21 Edit the instance as necessary. Step 22 (Optional) In case of Cross Domain upgrade, launch Websetup, select the instance and click on Change **Domain** in order to use the new domain for destination Unified CCE. Edit the instance. You might need to change the facility or instance number if required. Step 23 Edit the Administration & Data Server component as necessary and in the Summary window, update the Service Account manager with the domain user to perform the service operation.

> If there are references to out-of-date network interface names or IP addresses for the public and private networks for the Logger, update this information.

Note Ensure that the domain user is created in the new domain to perform the service operation of Loggers and Administration & Data Servers component.

|         | Caution                                                                                                    | Use the same domain user account for all the distributor and logger services. If you want to use different domain accounts for the logger and the distributor, ensure that the distributor service user account is added to the local logger UcceService groups on Side A and Side B. |
|---------|----------------------------------------------------------------------------------------------------|----------------------------------------------------------------------------------------------------|
|         | For more<br>Local Ma                                                                                                    | information about configuring permissions in your local machine, see Configure Permissions in the achine.                                                                                                    |
| Step 24 | Use <b>Unified CCE Service Control</b> to set all Unified CCE services on the new Administration & Data Server to Manual Start.                                                                                    |                                                                                                    |
| Step 25 | Start the Unified CCE services for Logger and Router on both Side A and Side B. Also, start the Distributor service for the all sites. Then, launch the Configuration Manager tool to check if it is working fine. |                                                                                                    |
|         | Note                                                                                                    | During Unified CCE installation on to Windows Server 2019 and SQL Server 2019, Unified CCE services should be started only after 12.5(2) for Windows Server 2019 and SQL Server 2019 support is installed.                                                                            |
|         | Note                                                                                                    | The time required to complete a data migration varies in a direct relationship to the database size (the larger the database size, the longer it takes to migrate) and the server hardware performance level.                                                                         |
|         | Note                                                                                                    | If Outbound Options High Availability was disabled on source machines prior to the upgrade, you can enable it on Side A and Side B Destination machines if both the sides have been migrated successfully.                                                                            |
|         |                                                                                                    |                                                                                                    |

# Synchronizing or Updating Configuration and Historical Data from Production Server to Staged Server During Cut Over

You can use the EDMT tool to migrate data from a Logger or HDS production server, to the one that has already been staged on version 12.5(x). These two pronged upgrade steps are typically performed to reduce the downtime needed during cut-over to the new version. While the parallel 12.5(x) systems are staged and tested, the 12.0(1)/12.5(x) production servers continue to process calls. On the day of the cut-over, the data in the 12.5(x) staged servers, can be updated or synchronized with that of the production server, by running the 12.5(x) EDMT tool, for each of the Logger and HDS database. Stop the Logger, AW-HDS, and Apache Tomcat services on 12.5(x) staged systems, before running EDMT tool while changing over to synchronize.

## **Upgrade Peripheral Gateways**

You can upgrade different Peripheral Gateways (PG) within a contact center at different times within different maintenance windows. However, upgrade all PGs that reside on the same virtual machine and redundant PGs (Side A and corresponding Side B) during the same maintenance window.

The following dependencies occur when upgrading the Unified Communications Manager PG:

- If your contact center uses the CTI OS component, upgrade the CTI OS server at the same time as the associated Unified Communications Manager PG.
- If your contact center uses Outbound Option, upgrade any Outbound Option Dialers associated with Unified Communications Manager PGs at the same time.

• If the Unified Communications Manager application is upgraded, upgrade the JTAPI client associated with the Unified Communications Manager PG at the same time.

#### Procedure

| Step 1  | Use Unified CCE Service Control to stop all Unified CCE and CTI OS (if applicable when upgrading the Unified Communications Manager PG) services on the PG server. Change the services to Manual Start. |                                                                                                    |  |
|---------|----------------------------------------------------------------------------------------------------|----------------------------------------------------------------------------------------------------|--|
| Step 2  | Launch the ICM-CCE-Installer and click Next.                                                                                                    |                                                                                                    |  |
| Step 3  | (Optional) To apply the Unified ICM MinorMinor/Maintenance Release, click <b>Browse</b> and navigate to the Minor Minor/Maintenance Release software. Click <b>Next</b> .                               |                                                                                                    |  |
| Step 4  | Select Technology Refresh and click Next.                                                                                                    |                                                                                                    |  |
| Step 5  | Click <b>Bro</b><br>preupgrad                                                                                                    | we and specify the path for the RegUtil file you exported from the source machine during the le process.                                                                                                    |  |
|         | The regist<br>OS server                                                                                                    | rry information for the Unified Communications Manager PG also contains information for the CTI (if applicable).                                                                                                 |  |
| Step 6  | <b>P 6</b> Click <b>OK</b> on any informational messages that display.                                                                                                    |                                                                                                    |  |
| Step 7  | Click Install.                                                                                                    |                                                                                                    |  |
| Step 8  | Reboot the system after the upgrade completes.                                                                                                    |                                                                                                    |  |
| Step 9  | After reboot, open the Peripheral Gateway Setup tool from the desktop shortcut and make any necessary changes. See the "Install" section of this document for specific information.                     |                                                                                                    |  |
|         | If there ar networks                                                                                                    | e references to out-of-date network interface names or IP addresses for the public and private for the Logger, update this information.                                                                          |  |
| Step 10 | Open the Peripheral Gateway Setup tool from the Installer dialog box or desktop shortcut and edit the Dialer as required.                                                                               |                                                                                                    |  |
|         | Note                                                                                                    | During Peripheral Gateway installation on Windows Server 2019, Unified CCE services to be set to Automatic Start in Step-11 only after 12.5(2) for Windows Server 2019 and SQL Server 2019 support is installed. |  |
| Step 11 | Use Unified CCE Service Control to set all Unified CCE services to Automatic Start.                                                                                                    |                                                                                                    |  |

## **Upgrade Outbound Option Dialer**

To upgrade the Outbound Option Dialer, import the Cisco registry information, install the new software, and set up the new Dialer using the PG Setup tool.

#### Before you begin

You must have previously migrated the Outbound Option database during the Logger upgrade.

L

#### Procedure

| Step 1 | Launch the ICM-CCE-Installer and click Next.                                                                                            |                                                                                                    |  |
|--------|----------------------------------------------------------------------------------------------------|----------------------------------------------------------------------------------------------------|--|
| Step 2 | (Optional) To apply any Maintenance Releases, click <b>Browse</b> and navigate to the Maintenance Release software. Click <b>Next</b> . |                                                                                                    |  |
| Step 3 | Select Technology Refresh and click Next.                                                                                               |                                                                                                    |  |
| Step 4 | Click <b>Browse</b> and specify the path for the RegUtil file you exported from the source machine during the preupgrade process.       |                                                                                                    |  |
| Step 5 | Click <b>OK</b> on any informational messages that display.                                                                             |                                                                                                    |  |
| Step 6 | Click Install.                                                                                                    |                                                                                                    |  |
| Step 7 | Reboot the system after the upgrade completes.                                                                                          |                                                                                                    |  |
| Step 8 | Open the Peripheral Gateway Setup tool from the Installer dialog box or desktop shortcut and edit the Dialer as required.               |                                                                                                    |  |
|        | Note                                                                                                    | During Unified CCE installation on Windows Server 2019, Unified CCE services to be set to Automatic Start in Step 9 only after Unified ICM 12.5(2) for Windows Server 2019 and SQL Server 2019 support is installed. |  |
| Step 9 | Use Unified CCE Service Control to set all Unified CCE services to Automatic Start.                                                     |                                                                                                    |  |

## **Upgrade Unified CCE Administration Client**

There's no support for Administration Clients to be upgraded via Technology Refresh upgrade. Either perform an in-place common ground upgrade of Administration Clients, and make edits as necessary using the Administration Client setup, or perform a fresh installation of Administration Client on a new system.

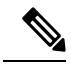

**Note** To upgrade the Operating System from Windows 10 to Windows 11, you must follow the Unified CCE Virtualisation to get the Latest OVA configuration details. Modify the VM specifications for Windows 11. For Windows 11, the SecureBoot and TPM devices are mandatory which must be added before upgrading the OS from Windows 10 to Windows 11.

#### **Related Topics**

Install Administration Client